## Panduan Mendaftar Online Jalur SBMPN di Politeknik Neger Ketapang

Langkah pertama untuk melakukan proses pendaftaran online di Politeknik Negeri Ketapang sebagai berikut. Silahkan baca dengan seksama dan teliti agar tidak ada kesalahan dalam pengisian form pendaftarannya.

1.Silahkan berkunjung ke laman PMB Online POLITAP di <u>http://bit.ly/DaftarSBMPNPOLITAP</u> dan silahkan pilih "DAFTAR SEKARANG" seperti yang gambar dibawah ini.

| 58MPN 2021                                                                                                    |                                                                                                    |                                                                                                    |
|----------------------------------------------------------------------------------------------------|----------------------------------------------------------------------------------------------------|----------------------------------------------------------------------------------------------------|
| Pendaftaran SB                                                                                                    | BMPN                                                                                                    |                                                                                                    |
| <ol> <li>Link Pendaftaran SB<br/>2. Panduan pendaftaran R<br/>3. Biaya Pendaftaran R<br/>4. Memiliki NISN (Norm<br/>5. Makumal Umur 21 T<br/>6. Lukson SMA, MA, SI<br/>7. Belum ditemma di jak</li> </ol>                                                                                              | MINA 2021 POLITAP Puda Laman m<br>haca pada laman berikut: Panduan Dah<br>n. 150.000<br>m Hulu Stiwa Nakional)<br>ahun pada Tanggal Jol Mei 2021<br>Mit, atau Paket C yang Julas pada tahun J<br>u StMMPN 2021 Julas Selekal SMMPN 2 | ar (386994 2021<br>921.2025.2019<br>021 Vidak bita Mendaftar)                                                                            |
| 0 Mei 2021                                                                                                    | 10 June 2021                                                                                                    |                                                                                                    |
| Derivade Orbiclationari                                                                                                    | Solario (Galario                                                                                                    | Talmalarig                                                                                                    |
| PROGRAM STUDI                                                                                                    |                                                                                                    | 10.000                                                                                                    |
| PROGRAM STUDI                                                                                                    |                                                                                                    | Jacqueg                                                                                                    |
| PROGRAM STUDI<br>Progen Soci<br>D3- Agroindustri                                                                                                    |                                                                                                    | Daywa<br>D3 - Diploma 1                                                                                                    |
| PROGRAM STUDI<br>Program Soci<br>D3 - Agroindustri<br>D3 - Pergwatan dan Perio                                                                                                    | nikan Mesin                                                                                                    | Daquita<br>D3 - Diploma 3<br>D3 - Ciploma 3                                                                                              |
| PROGRAM STUDI<br>Projekt Kot<br>D3 - Agroindustri<br>D3 - Pergwatan dan Perta<br>D3 - Takris Elektro                                                                                                    | akan Mesin                                                                                                    | Desercy<br>D2 - Diploma 3<br>D3 - Oxploma 3<br>D3 - Oxploma 3                                                                            |
| PROGRAM STUDI<br>Propun Soci<br>D3 - Agroindustri<br>D3 - Perawatan dan Perba<br>D3 - Taknik Elektro<br>D3 - Taknik Informatika                                                                                                    | alkan Mesin                                                                                                    | Depend<br>D2 - Diploma 3<br>D3 - Oploma 3<br>D3 - Oploma 3<br>D2 - Oploma 3<br>D2 - Oploma 3                                             |
| PROGRAM STUDI<br>Prepun Sold<br>D3 - Agroinduste<br>D3 - Perawatan dan Perba<br>D3 - Taknik Elektro<br>D3 - Taknik Informatika<br>D3 - Taknik Informatika<br>D3 - Taknik Pertambanga                                                                                                    | nkan Meşir                                                                                                    | Deserver<br>D3 - Deplores J<br>D3 - Optores J<br>D3 - Optores J<br>D3 - Optores J<br>D3 - Optores J                                      |
| PROGRAM STUDI<br>Progen 503<br>03 - Agrondustel<br>03 - Perswatan dan Pertu<br>03 - Perswatan dan Pertu<br>03 - Taknik Informatika<br>03 - Taknik Informatika<br>03 - Taknik Pertambanga<br>03 - Taknologi Pengulaha                                                                                   | akan Mesin<br>n<br>n Plaail Perkebunan                                                                                                    | Dependence<br>D9 - Deplome 3<br>D3 - Deplome 3<br>D3 - Deplome 3<br>D2 - Deplome 3<br>D3 - Oeplome 3<br>D3 - Deplome 3<br>D3 - Deplome 3 |
| PROGRAM STUDI<br>Provension<br>OI - Agrondustei<br>DI - Reprodustei<br>DI - Takrok Elektro<br>DI - Takrok Elektro<br>DI - Takrok Hosmatika<br>DI - Takrok Hosmatika<br>DI - Takrologi Pengsikha<br>JADWAL SELEKSI PE                                                                                   | nkan Mesin<br>n<br>n Husil Perkebunan<br>ENDAFTARAN                                                                                                    | Deserver<br>D3 - Depleme 3<br>D3 - Opperne 3<br>D3 - Opperne 3<br>D3 - Opperne 3                                                         |
| PROGRAM STUDI<br>Provinsion<br>D3 - Agrondustri<br>D3 - Persavatan dan Pertu<br>D5 - Takrisk Efektro<br>D4 - Takrisk Hormatika<br>D3 - Takrisk Pertambanga<br>D3 - Takrisk Pertambanga<br>D3 - Takrisk Pertambanga<br>D4 - Takrisk Pertambanga<br>D5 - Takrisk Pertambanga<br>D5 - Takrisk Pertambanga | nkan Meşir<br>n<br>n Hesil Fiskeburun<br>ENDAFTARAN                                                                                                    | Deserg<br>D3 - Deplema 3<br>D3 - Optiona 3<br>D3 - Optiona 3<br>D3 - Optiona 3<br>D3 - Optiona 3<br>D3 - Optiona 3                       |

2. Langkah kedua, silahkan pilih jalur SBMPN (Seleksi Bersama Masuk Politeknik Negeri). Setelah memilih langsung saja klik "LANJUT".

3. Langkah ketiga adalah mengisi identitas anda, isi nama lengkap, jenis kelamin, no telpon, email (harus yang aktif), tanggal lahir, dan tempat lahir. Pastikan data yang di isi benar, kemudian jika sudah di isi semua silahkan pilih "LANJUT" seperti gambar dibawah ini.

|                                 |                   | - 0                    |   |
|---------------------------------|-------------------|------------------------|---|
| · 2021 david / 2854PM / Simular | / Illeinesturen 1 |                        |   |
| Nama Langkap * 0                | a theory of the   | Jams Halamin *         |   |
| REZA                            |                   | Laki-Laki              | 9 |
| No. HP                          |                   | Alamat Email * 0       |   |
| 005126021012                    |                   | reza lukmana@gmail.com |   |
| Tenggal Lahr 1 0                |                   | Tempor Lahir * 0       |   |
| 12-03-2005                      |                   | RETAPANG               |   |
| Kewarganegaraan *               |                   | NIR / NO. KTP * 0      |   |
| IDN - Indonesia                 |                   | 6104016602030001       |   |

4.Langkah ke empat, mengisi data asal sekolah, silahkan pilih dahulu Provinsi, kemudian kabupaten/kota, kemudian jenis sekolahnya, kemudian mengisi nama sekolah (Jika tidak muncul nama sekolah yang di ingikan, silahkan isi dengan NPSN sekolahnya), kemudian isi jurusan ketika sekolah SMA/SMK dan terakhir isi tahun lulusnya. Setelah semua selesai maka pilih "LANJUT" seperti gambar dibawah ini.

| -0                           | 0                    | (3)                        |   |
|------------------------------|----------------------|----------------------------|---|
| Jafar Pendattaran            | Vaciation Avida      | Adda Selection             |   |
| + 2001 Gergi / SIBVIPH / Hug | uler / Galterstang 1 |                            |   |
| Provins) *                   |                      | Kabupaten / Kota *         |   |
| KALIMANTAN BARAT             | ~                    | KABUPATEN KETAPANG         | × |
| Jerris Sekolah *             |                      | NPSN / Nama Sekolah 1      |   |
| SMA                          | *                    | 30303487 - SMKN 2 KETAPANG |   |
| aurunam *                    |                      | Tahun Lulus *              |   |
| TKR                          |                      | 2021                       | ~ |

5.Langkah kelima, memilih program studi yang ingin di daftar. Karena di Politeknik Negeri Ketapang (POLITAP). Dan lanjut pilih pertamanya dan pilihan keduanya. Jika setelah selesai maka silahkan lanjut untuk memilih "DAFTAR SEKARANG" seperti gambar dibawah ini.

| O Star Personalisedan        | 2<br>Interesting Anda      | Asal Second | A Painter Program Stud |
|------------------------------|----------------------------|-------------|------------------------|
| DD21 Garge / KittAmer / Pro- | paler / Getarritarray 1    |             |                        |
| Jenis Program *              |                            |             |                        |
| (PEC                         |                            |             |                        |
| Pilihan 1.*                  |                            |             |                        |
| 03 - 03 - Agroindustri (P    | ortánián)                  |             |                        |
| Piblian 2                    |                            |             |                        |
| 03 - 03 - Perawatan dan      | Perbaikan Mesin (Rekayasa) | i.          |                        |

Catatan: pastikan pilihan program studi yang dipilih sudah benar sebelum melanjutkan ketahap selanjutnya.

6. Setelah memilih daftar sekarang seperti langkah sebelumnya, maka akan muncul "PRATINJAU PENDAFTAR" silahkan cek kembali apakah sudah benar, jika tidak ada yang salah. Maka silahkan untuk lanjut.

7. Setelah mengecek pada "PRATINJAU PENDAFTAR" maka silahkan untuk menceklis dan memilih "KONFIRMASI PENDAFTARAN" pada bagian yang sudah di sediakan seperti gambar dibawah ini.

## PRATINJAU PENDAFTAR

| NTITAS DIRI           |                                                                           |
|-----------------------|---------------------------------------------------------------------------|
| Jalur seleksi         | SBMPN Gelombang 1 2021 Ganjil (Reguler)                                   |
| Nama Lengkap          | REZA                                                                      |
| Alamat Email          | reza.lukmana@gmail.com                                                    |
| No. HP                | 085126021012                                                              |
| Tempat Lahir          | KETAPANG                                                                  |
| Tanggal Lahir         | 12 Maret 2005                                                             |
| Jenis Kelamin         | Laki-Laki                                                                 |
| Kewarganegaraan       | IDN - Indonesia                                                           |
| NIK / No. KTP         | 6104016602030001                                                          |
| SAL SEKOLAH           |                                                                           |
| Tahun Lulus           | 2021                                                                      |
| Provinsi              | KALIMANTAN BARAT                                                          |
| Kota                  | KABUPATEN KETAPANG                                                        |
| Jenis Sekolah         | SMA                                                                       |
| Junusan               | TKR                                                                       |
| Nama Sekolah          | 30103487 - SMKN 2 KETAPANG                                                |
| LIHAN PROGRAM STUD    | 6                                                                         |
| Jenis Program         | IPC                                                                       |
| Pillhan 1             | D3 - D3 - Agroindustri (Pertanian)                                        |
| Pilihan 2             | D3 - D3 - Perawatan dan Perbaikan Mesin (Rekayasa)                        |
|                       |                                                                           |
| Saya menyetujui bahwi | a data yang telah cimasukkan adalah BENAR dan dapat dipertanggungjawabkan |
|                       |                                                                           |

8.Ketika memilih "KONFIRMASI PENDAFTARAN", maka akan muncul pilihan metode pembayaran. Silahkan pilih metode pembayarannya menggunakan BANK MANDIRI SYARIAH atau gunakan metode pembayaran yang diinginkan, dan kemudian pilih "GENERATE VA"

| Botokopedia     OVO SevimaPay Fokopedia/OVO | SevimaPay<br>INDOMARET |
|---------------------------------------------|------------------------|
| lingi Admin                                 | mays Admin             |
| 3000.00                                     | 7500.00                |
| mandiri                                     | S Shopee               |
| SevimaPay                                   | SevimaPay              |
| BANK SYARIAH MANDIRI                        | Shopee                 |
| Baye Admin                                  | Eteye Admin            |
| 3500.00                                     | 3000.00                |

9. Setelah memilih "GENERATE VA" maka akan muncul peringan seperti ini gambar dibawah ini. Silahkan pilih "OK"

PENDAFTARAN BERHASIL

| Nama Pendatian                                                                                                    |                                         | Tanggal Dafi                                   |
|----------------------------------------------------------------------------------------------------|-----------------------------------------|------------------------------------------------|
| REZA                                                                                                    | 6 Mei                                   | 2021, 09:38:3                                  |
| Harap simpan ID Pendaftar dan PIN berikut ata                                                                                            | u silakan cek email Anda.               |                                                |
| D Pendeftar                                                                                                    | PIN                                     |                                                |
| 202103410001                                                                                                    | 12032005                                |                                                |
|                                                                                                    |                                         | Ro 150.000                                     |
| FORMULIR                                                                                                    |                                         |                                                |
| FORMULIR                                                                                                    | Total Tagihan                           | Rp 150.000                                     |
| FORMULIR<br>PILIHAN METODE PEMBAYARAN                                                                                                    | Total Tagihan                           | Rp 150.000                                     |
| FORMULIR<br>PILIHAN METODE PEMBAYARAN<br>Metode Pendayaran                                                                               | Total Tegihan<br>Naya Admin             | Rp 150.000                                     |
| FORMULIR<br>PILIHAN METODE PEMBAYARAN<br>Metode Penbayaran<br>SevimaPay - BANK SYARJAH MANDIRI                                           | Total Tagihan<br>Baya Admir<br>Rp 3.500 | Rp 150.000<br>Total Persbayers<br>Rp 153.500   |
| PORMULIR PILIHAN METODE PEMBAYARAN Metode Pembayaran SevenaPay - BANIK SYARJAH MANDIRI No. Pembayaran / Vitual Account G0033604072020229 | Total Tegihan<br>New Admis<br>Rip 3:500 | Rp 150.000<br>Total Participants<br>Rp 153.500 |

10. Maka hasil akhirnya akan muncul ID Pendaftar dan PIN, silahkan di catat baik baik. Kemudian perhatikan juga pada bagian bawah ada rincin tagihan yang harus di bayar. Silahkan catatat juga Batas Pembayaran, lakukan pembayaran sebelum waktu habis.

Maka proses pendaftaran selesai, tinggal menyeselaikan tagihan untuk mengaktifkan akun yang telah di buat. Silahkan untuk melakukan pembayaran sesuai tagihan pendaftarannya untuk mengaktifkan akun.

Tambahan, Pendaftar juga bisa mencetak atau mengirimkan informasi tagihan ke email yang digunakan saat mendaftar. agar informasinya terkirim ke email. Gunakan menu seperti gambar dibawah ini.

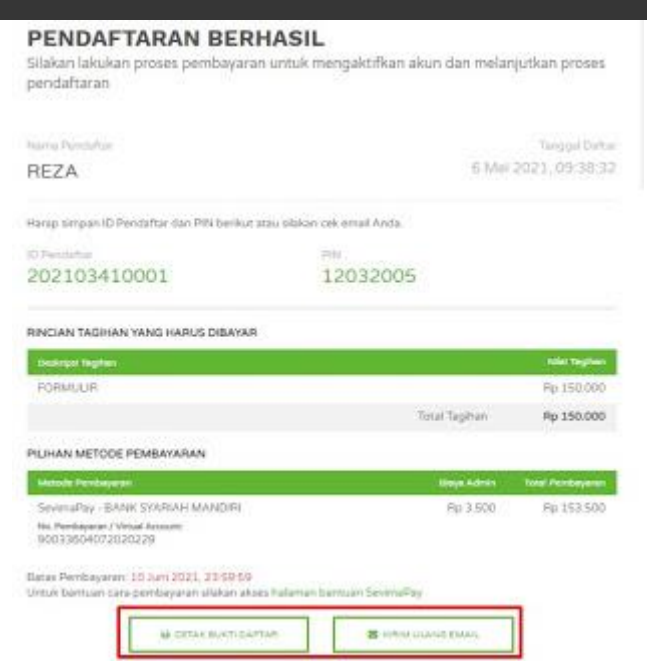

Cek email bisa di folder pesan masuk atau difolder spam.

| C o T SeimiPay | Taghan Baru-POLITEKNIK NEGERI KETAANNo 6 Mei 2021 INFORMADI TADIHAN Kepada Vin HEZA, Benlut Informati taghan Anda |                                                                                                    |  |
|----------------|----------------------------------------------------------------------------------------------------|----------------------------------------------------------------------------------------------------|--|
|                | Kepada Yth. <b>REZA</b> ,<br>Berikut informasi t                                                                  | agihan Anda kepada <mark>POLITEKNIK NEGERI KETAPANG</mark> .                                                                |  |
|                | Billing ID :                                                                                                    | 202103410001                                                                                                    |  |
|                | Email :                                                                                                    | reza.lukmana@gmail.com                                                                                                    |  |
|                | No. Telepon :                                                                                                    | 085126021012                                                                                                    |  |
|                | Mohon<br>dengan mengg                                                                                             | melakukan pembayaran paling lambat tanggal<br>10 Juni 2021, 23:59:59<br>unakan Kode Virtual Account (No. Rekening Tujuan) : |  |
|                | 90                                                                                                    | 033604072020229                                                                                                    |  |
|                |                                                                                                    | atas nama                                                                                                    |  |
|                |                                                                                                    | REZA                                                                                                    |  |
|                |                                                                                                    | Nominal yang harus dibayar:                                                                                                 |  |
|                |                                                                                                    | Rp153.500,00                                                                                                    |  |
|                |                                                                                                    |                                                                                                    |  |

Apabila tagihan sudah dilunasi, maka selanjutnya adalah login ke akun pendaftar dari laman ini: <u>https://pmb.politap.ac.id/login</u> dan gunakan ID Pendaftar dan PIN yang sudah dicatat sebelumnya.